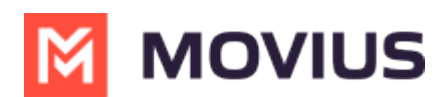

# Sync with Exchange Contacts - MultiLine for Intune iOS

Last Modified on 06/18/2025 10:27 am EDT

Read on to learn how to set up your contacts list to use Exchange Contacts in the MultiLine iOS app.

#### Overview

- You can set up your MultiLine app to populate the Contacts list to connect to an Exchange server, such as Outlook or BlackBerry Exchange.
- **Two-way sync**: contacts added, updated or deleted in MultiLine or Exchange server will update both lists.
- Once you set up your Contacts list, any contacts will appear on the Contacts screen. You can:
  - Tap a contact to see options for calling and messaging them.
  - View, add, and update contacts.

| ul S                                            | 9:41 AM              |               | \$ 100% 🗩     |  |
|-------------------------------------------------|----------------------|---------------|---------------|--|
|                                                 | ΜΟΛΙ                 | US            | +             |  |
|                                                 | Favourites           | All           |               |  |
| Q Search                                        | 1                    |               |               |  |
| My Ny Ny Ny Ny Ny Ny Ny Ny Ny Ny Ny Ny Ny       | umber<br>70-246-3889 |               |               |  |
| A                                               |                      |               | А             |  |
| AS Aar                                          | on Smith             |               | B<br>C        |  |
| AS Adi                                          | on onnan             |               | D<br>E        |  |
| AJ Abr                                          | aham Johnson         |               | F<br>G        |  |
|                                                 |                      |               | <u>H</u>      |  |
| AW Ada                                          | ım Wills             |               | J             |  |
|                                                 |                      |               | L<br>M        |  |
| AW Alar                                         | n Williams           |               | N             |  |
|                                                 |                      |               | P             |  |
| AB ANC                                          | ares Brown           |               | R             |  |
| AL Arth                                         | our lones            |               | S<br>T        |  |
|                                                 |                      |               | U<br>V        |  |
| AD Ang                                          | jelo Davis           |               | W<br>X        |  |
|                                                 |                      |               | <u>Y</u><br>Z |  |
| AM Atti                                         | cus Miller           |               | #             |  |
|                                                 | <b>• !</b>           | 000           | 000           |  |
| Recents M                                       | Messages Contacts    | 000<br>Keypad | Settings      |  |
| Example: Contacts list on the MultiLine iOS app |                      |               |               |  |

#### Before you start

• Your administrator must grant you permission to use Exchange Contacts for this setting to be

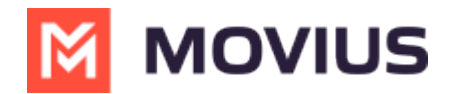

available in your Contact Settings.

• Some administrators will set you up to automatically sync with Exchange contacts.

## Set your Contact Settings to Exchange

You'll need to set your **Contact Source** in **Contact Settings to begin syncing Contacts.** 

1. Tap the **menu icon :** in the bottom right (iOS) or upper right-hand corner (Android).

- 2. Tap Settings.
- 3. Tap Contact Settings.

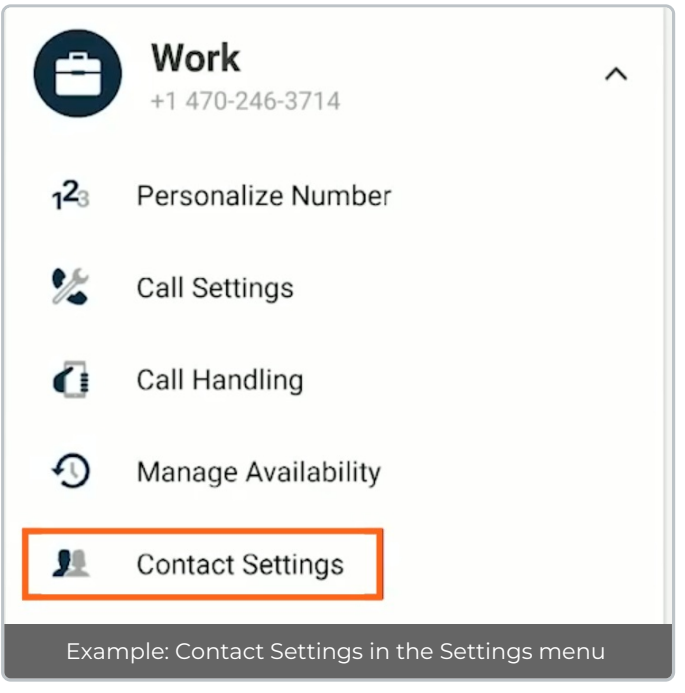

### Select your Exchange Contacts:

| ← Contact Settings                                           |              |
|--------------------------------------------------------------|--------------|
| Contact Source                                               |              |
| Native Contacts Utilizing the native address book in the app |              |
| Local Contacts<br>Contacts added/imported into the app       |              |
| Exchange Contacts No account provided                        | $\checkmark$ |

If you're a MultiLine for Intune or Movius for BlackBerry user it may autodetect. Otherwise, you will see a screen to enter the Exchange server details.

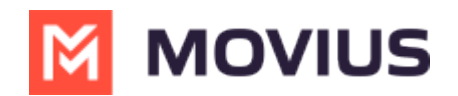

| ← Exchange Settings LOGIN |
|---------------------------|
|                           |
| Server                    |
| Username                  |
| Password 🗞                |
|                           |

## Change the Contacts list display and order

- 1. Tap the **menu icon :** in the bottom right (iOS) or upper right-hand corner (Android).
- 2. Tap Settings.
- 3. Tap Contact Settings.
  - You can sort by first or last name
  - You can display first name or last name first

| 8:51 🗭 🔿 📥                                                      | () 책 휴 내며 비  |
|-----------------------------------------------------------------|--------------|
| ← Contact Settings                                              |              |
| Contact Source                                                  |              |
| Native Contacts<br>Utilizing the native address book in the app |              |
| Local Contacts<br>Contacts added/imported into the app          |              |
| Exchange Contacts<br>No account provided                        |              |
| Sort by                                                         |              |
| First name<br>Sort contacts by first name                       | ~            |
| Last name<br>Sort contacts by last name                         | ~            |
| Display order                                                   |              |
| First name, Last name<br>Display by first name, last name       | $\checkmark$ |
| Last name, First name<br>Display by last name, first name       |              |

4. When complete, you can exit the menu and your Contacts list will be in the chosen**Sort by** and **Display order** settings selected.

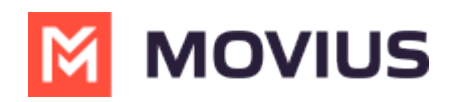